## Utiliser l'application mobile

**AVANT DE DÉBUTER** : Installez l'application mobile Hector sur votre appareil (téléphone ou tablette). Vous la retrouverez facilement en recherchant « Hector gestionnaire d'actif » dans Play Store ou « Hector Asset Manager » dans Apple Store.

Les captures d'écran présentées dans ce document proviennent d'un appareil Android, mais l'application est très similaire sur les appareils iOS.

• Une fois l'application installée, ouvrez-la et accordez à Hector les autorisations nécessaires en touchant « Autoriser ». Si vous n'autorisez pas les accès, vous ne pourrez pas utiliser la lecture des codes-QR avec votre appareil mobile (voir le document de formation Utiliser les codes-QR).

**2** Saisissez votre courriel sous la forme *idul@ulaval.ca* et appuyez sur « Connexion ».

Belon votre IDUL, vous pourriez voir un ou plusieurs raccourcis prédéfinis. Pour vous connecter à l'environnement de production d'Hector, utilisez le raccourcis « Université Laval – Infrastructures de recherche ».

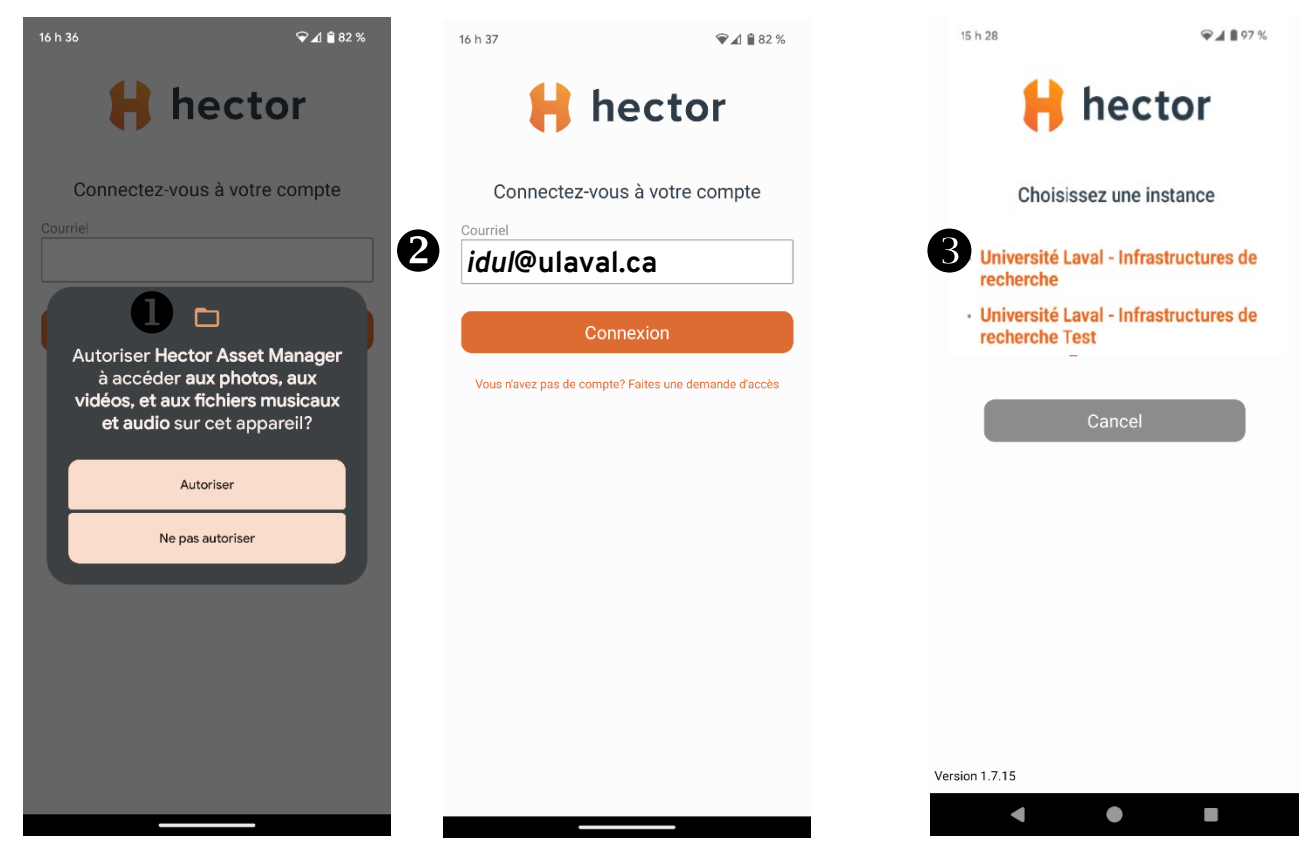

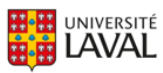

Le système vous affichera ensuite l'écran de connexion comme sur votre ordinateur de bureau. Utilisez ensuite le bouton « Se connecter avec Microsoft ». L'authentification par empreinte digitale est désormais offerte. Il est possible de l'activer selon votre modèle d'appareil.

|             | Se connecter avec Microsoft       |
|-------------|-----------------------------------|
|             | ou                                |
| ourriel     |                                   |
| YVBRI15     | @ulaval.ca                        |
| lot de pass | e                                 |
|             | Ø                                 |
|             |                                   |
|             | Connexion                         |
|             | Connexion avec courriel           |
|             | Mot de passe oublié? Cliquer ici. |
|             | Changer de compte                 |

Pour les points 4 à 9, référez-vous aux captures d'écran de la page suivante.

Une fois la connexion établie, le tableau de bord s'affichera. Il fournit les mêmes informations que la version sur ordinateur dans un format différent. L'icône « Scanner » sert à rechercher rapidement un actif à l'aide d'un code-QR d'étiquette au lieu de saisir manuellement une chaîne de caractères. Les icônes + <a> permettent de créer un nouvel</a>

actif ou une nouvelle demande de réservation rapidement.

• Le menu à barre permet d'afficher les « Réglages » pour changer la langue d'affichage, activer l'authentification avec l'empreinte digitale, se déconnecter ou supprimer votre compte mobile afin de réinitialiser l'application sur votre appareil.

**6** L'icône « Inventaire » permet d'afficher la liste de tous les actifs en inventaire.

Sélectionnez un actif dans la liste des inventaires pour visualiser sa fiche détaillée.

**O** Une fois la liste des actifs affichée avec le bouton « Inventaire », vous pouvez utiliser les filtres prédéfinis ou utiliser la loupe afin d'afficher les actifs souhaités.

Après avoir sélectionné l'actif, appuyer sur le bouton « Actions » pour visualiser sa fiche ou la modifier si vous en détenez les droits de gestion.

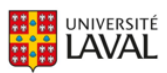

Utiliser l'application mobile

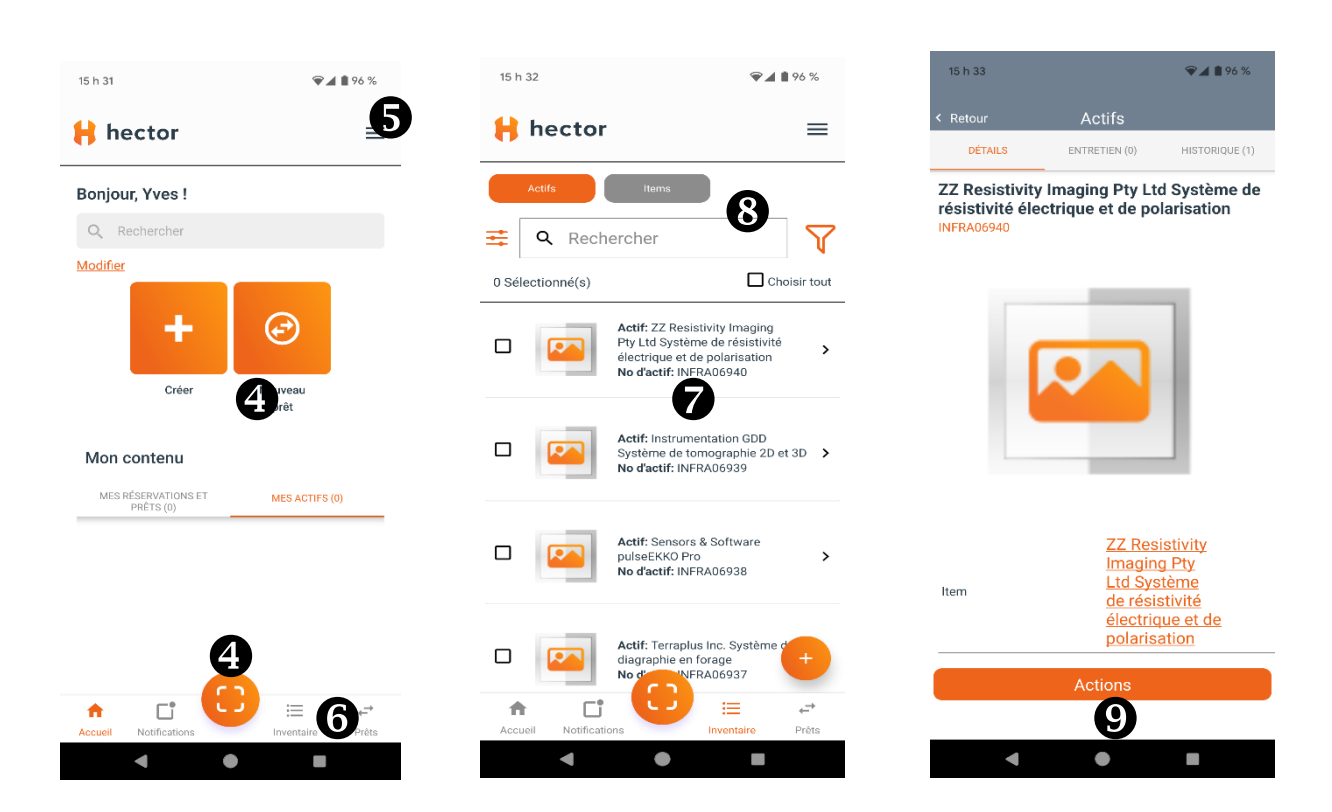

Vous rencontrez des difficultés ou avez des questions?

infra-recherche-si@vrr.ulaval.ca

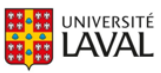